# 事前準備:アプリダウンロード・会員登録

iPhoneの方は (iOS15.0以降)

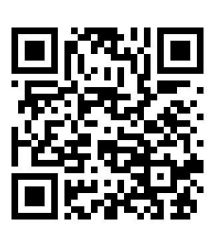

Androidの方は

(Android10 以上)

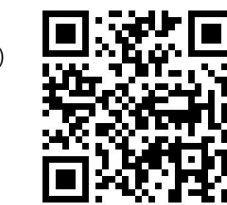

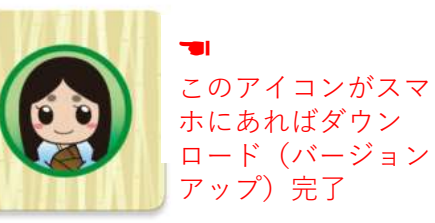

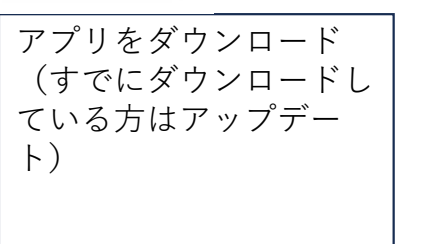

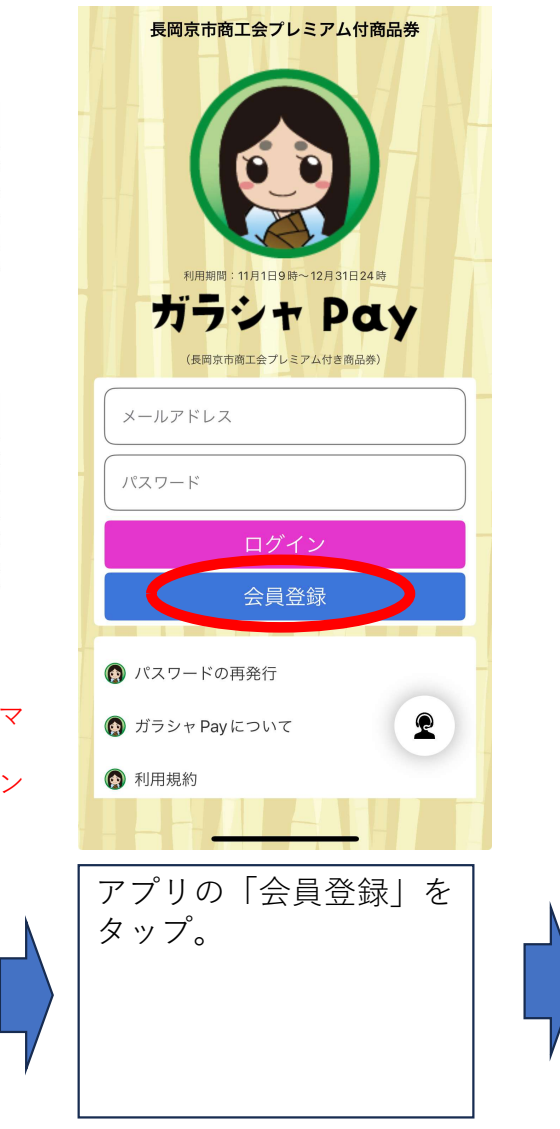

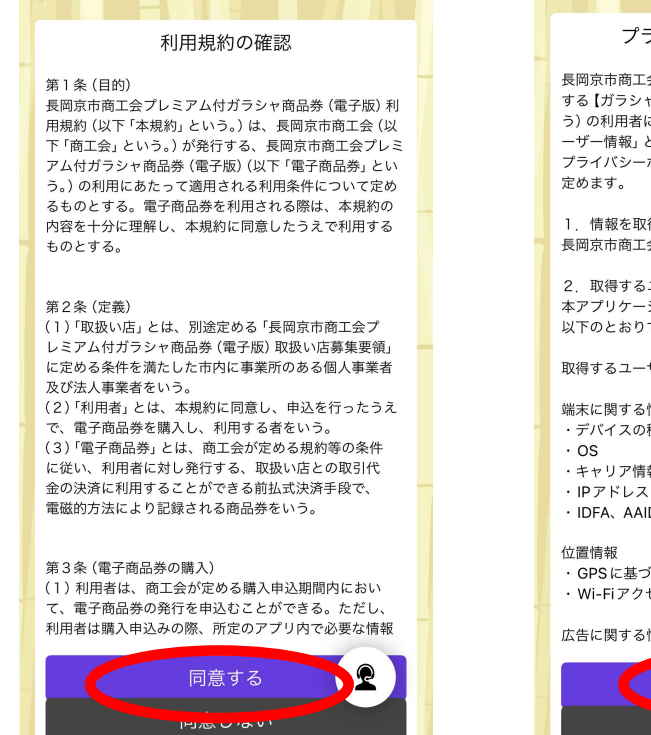

利用規約の確認

く 戻る

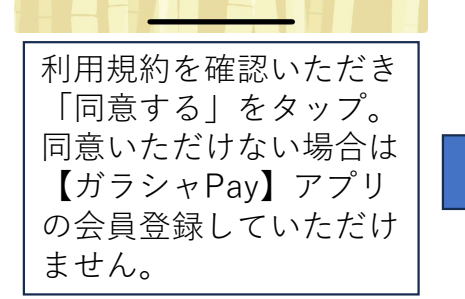

#### く戻る プライバシポリシーの確認

プライバシーポリシーの確認

長岡京市商工会(以下「当会」という)は、当会の提供 する【ガラシャ Pay】(以下「本アプリケーション」とい う)の利用者に関する個人情報を含んだ情報(以下「ユ ーザー情報」という)の取扱いについて、以下のとおり プライバシーポリシー(以下「本ポリシー」という)を 定めます。

 情報を取得するアプリ提供者 長岡京市商工会

2 取得するユーザー情報と目的 本アプリケーションで取得するユーザー情報と目的は 以下のとおりです。

取得するユーザー情報

端末に関する情報 ・デバイスの種類、モデル、メーカー ・キャリア情報

· IDFA、AAID、GAID

位置情報 GPSに基づいた緯度、経度 ・Wi-Fiアクセスポイントの緯度、経度

### 広告に関する情報

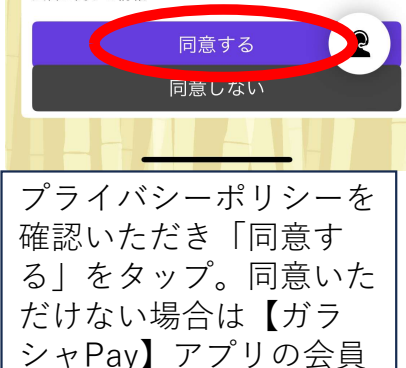

登録していただけません。

## 事前準備:アプリダウンロード・会員登録

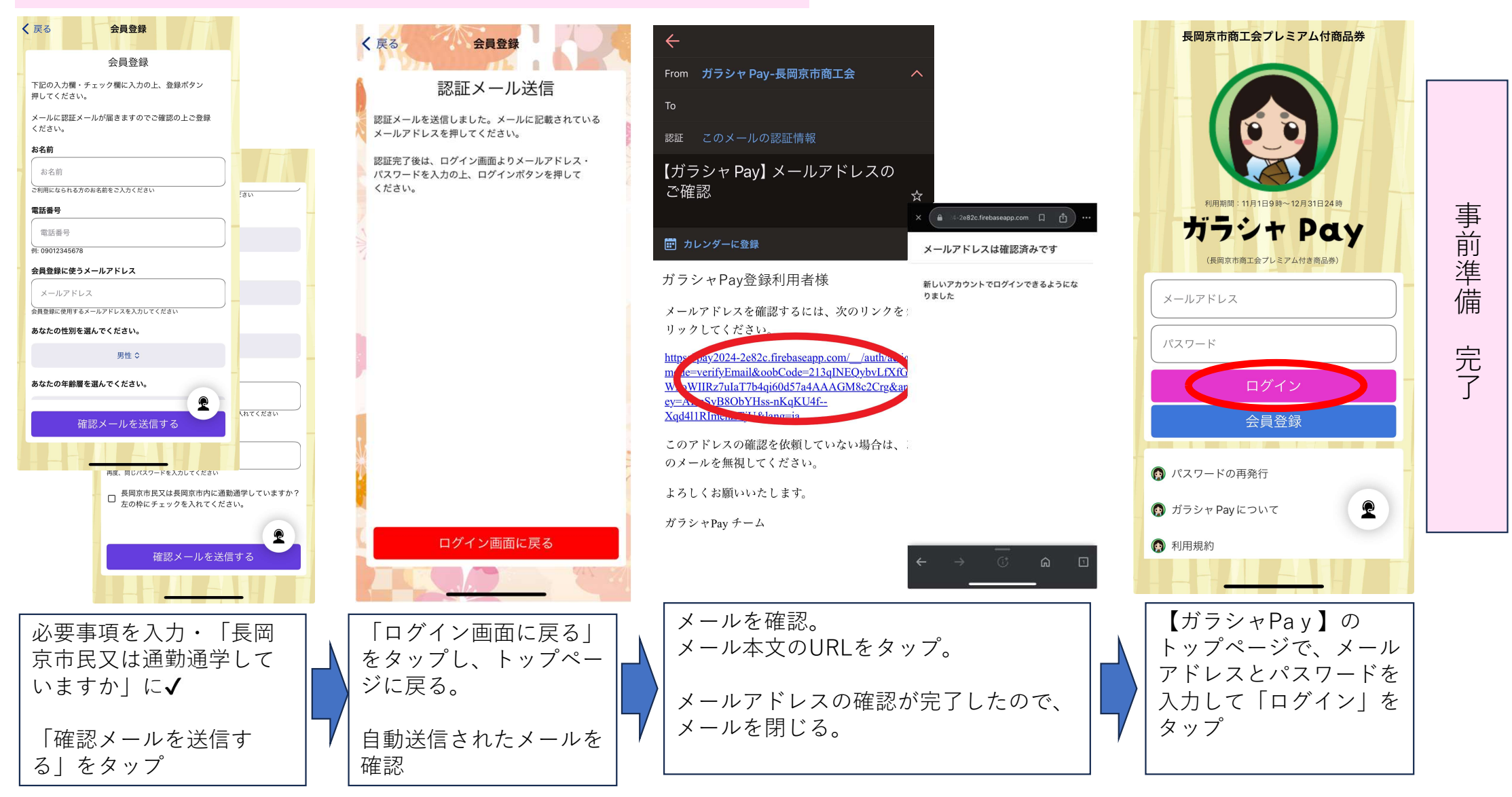

### パスワードを忘れた場合

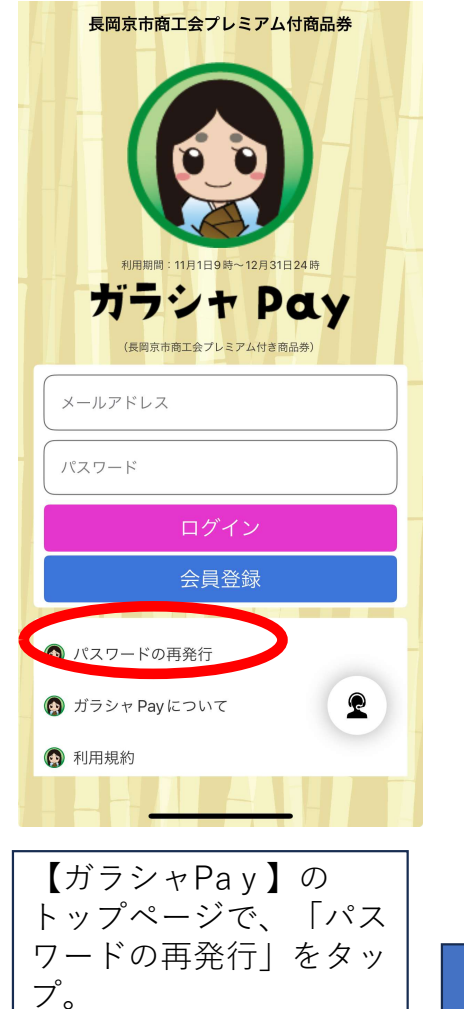

自動送信されたメールを

確認

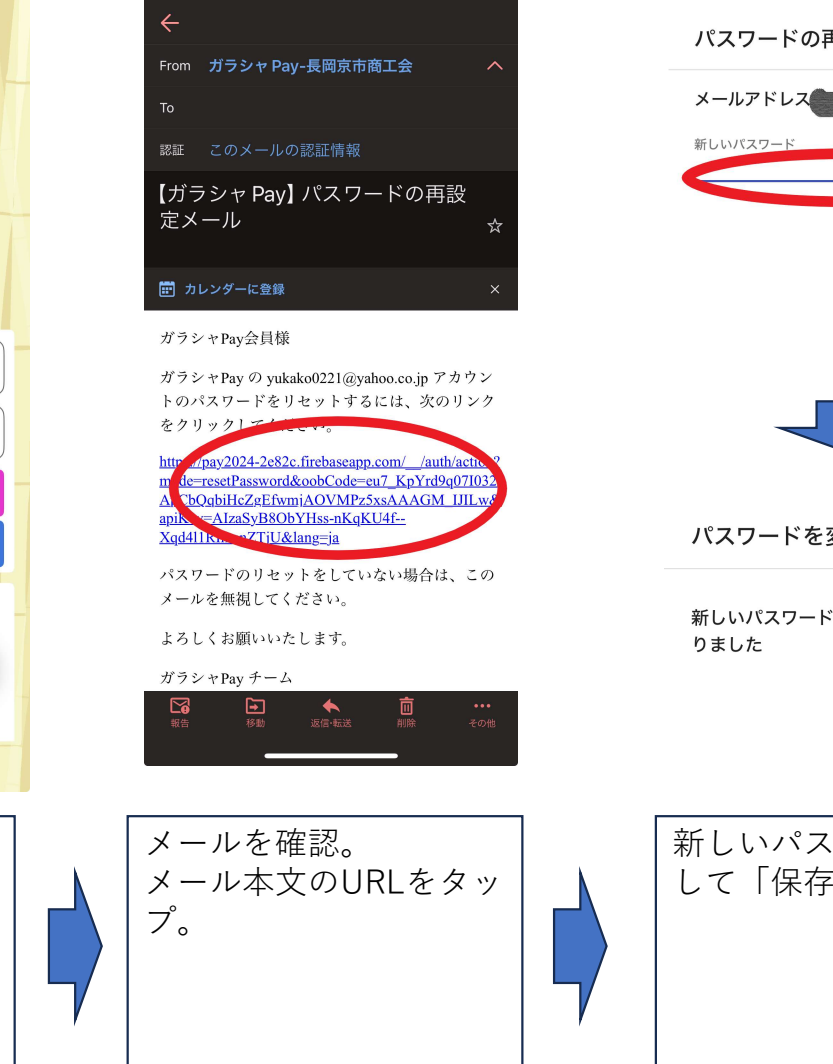

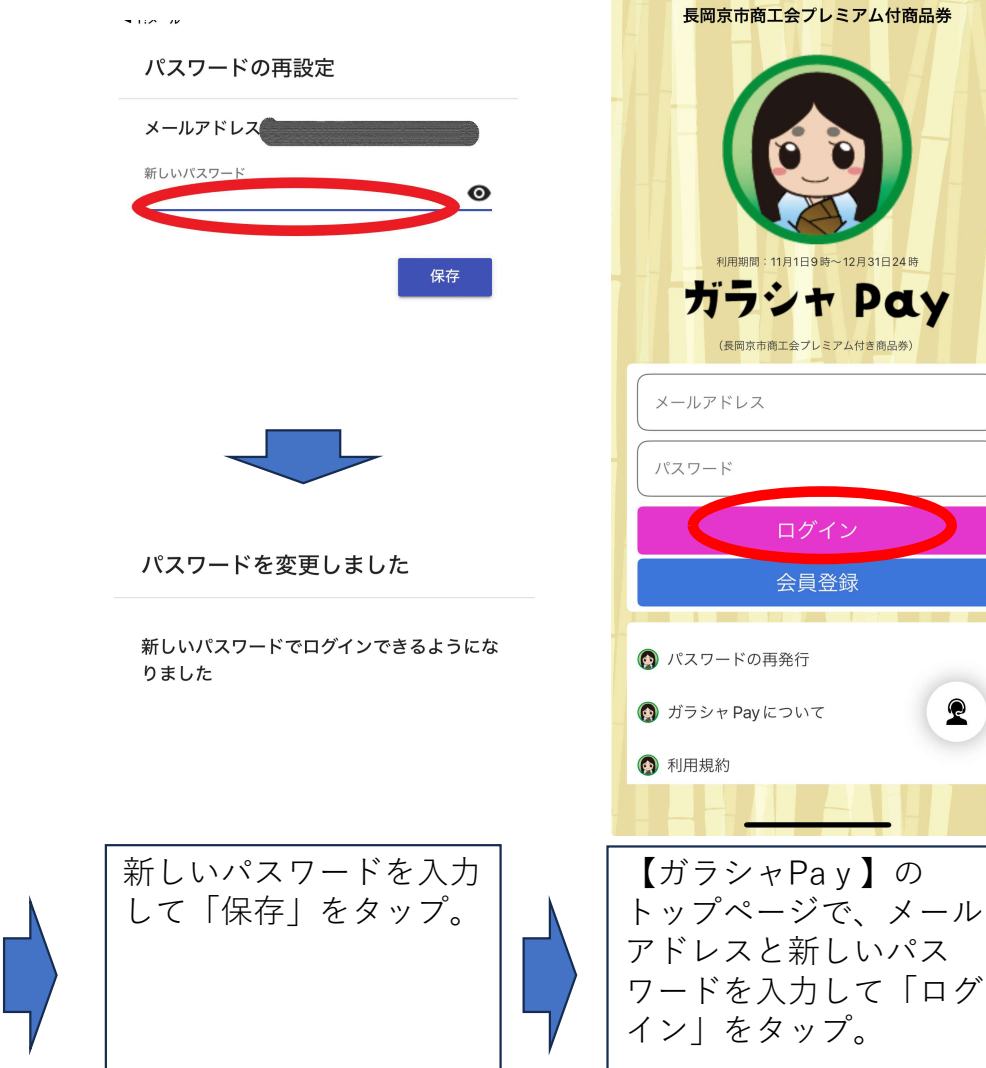

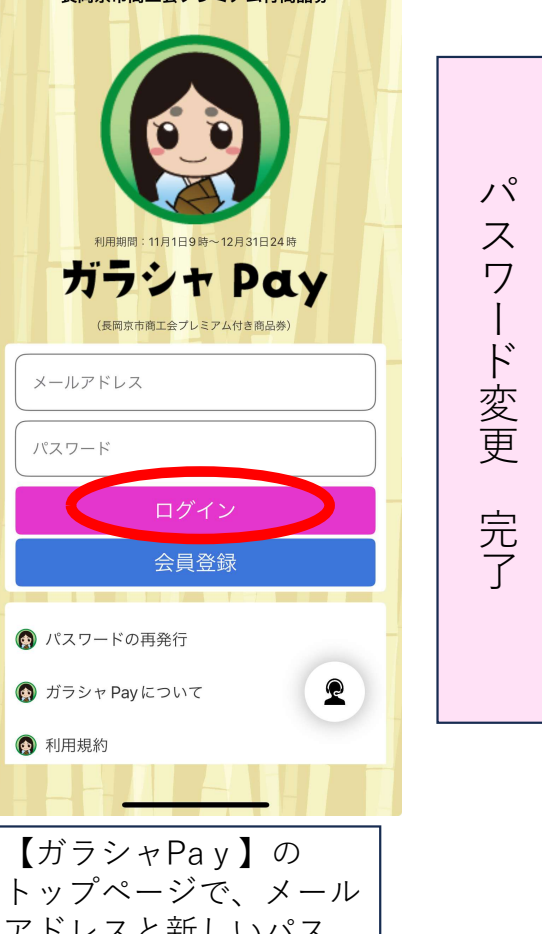